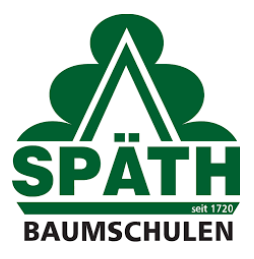

## Registrierung als Händler im Online Shop

Sehr geehrte Damen und Herren,

um unseren Online Shop nutzen zu können, müssen Sie sich zuerst registieren und werden dann von uns freigeschaltet. Bitte beachten Sie, dass unsere Online Shop nur Geschäftskunden zur Verfügung steht.

## **Registrierung & Anmeldung im Online Shop**

Für die Registrierung gehen Sie bitte auf: <u>https://shop.spaethsche-baumschulen.de</u>

Bitte füllen Sie das Anmeldeformular (1) aus. Bitte beachten Sie, dass Sie den Haken bei der Newsletteranmeldung setzen, um wöchentlich über den aktuellen Status unseres Pflanzensortiments informiert zu werden.

|   | Willkommen bei Späth'sche Baumschulen                                                           |                                                                                                    |     |  |  |  |  |  |
|---|-------------------------------------------------------------------------------------------------|----------------------------------------------------------------------------------------------------|-----|--|--|--|--|--|
|   | Ich bin bereits Kunde                                                                           | Späth'sche Baumschulen Handel GmbH Händler-Anmeldung                                                                                                    |     |  |  |  |  |  |
| ŀ | Einloggen mit Ihrer E-Mail-Adresse und Ihrem<br>Passwort<br>Ihre E-Mail-Adresse<br>Ihr Passwort | Bitte füllen Sie das Anmeldeformular aus. Mit * gekennzeichnete Felder sind Pflichtfelder.<br><b>Wir prüfen Ihre Angaben und schalten Sie frei!</b><br>Wir schalten Sie nach Prüfung als Händler frei. Sie erhalten dann von uns eine Info per E-Mail. Von nun<br>sehen Sie direkt Ihren Händler-EK, auf den Produkt und Übersichtsseiten. | an  |  |  |  |  |  |
|   | Passwort vergessen?                                                                             | Ich bin Neukunde                                                                                                    | -   |  |  |  |  |  |
|   |                                                                                                 | Vorname*                                                                                                    |     |  |  |  |  |  |
|   |                                                                                                 | Nachname* Ihre E-Mail-Adresse*                                                                                                    | _ 1 |  |  |  |  |  |
|   |                                                                                                 | Ihr Passwort*<br>Wiederholen Sie Ihr Passwort*                                                                                                    |     |  |  |  |  |  |
|   |                                                                                                 | Ihr Passwort muss mindestens 8 Zeichen umfassen.                                                                                                    | _   |  |  |  |  |  |

Nachdem Sie die Registrierung abgeschlossen haben, informieren wir Sie per Email, sobald Sie als Händler freigeschaltet wurden. Nun können Sie sich mit Ihrer Emailadresse und Ihrem Passwort anmelden, um Zugriff auf unser Pflanzensortiment zu erhalten (2).

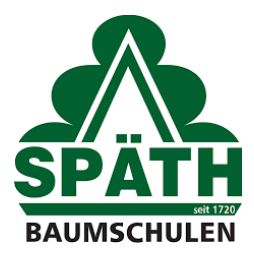

Wenn Sie sich anmelden, werden Sie auf Ihr Kundenkonto weitergeleitet.

| SPATH                 | Suchbegriff                                                        | Q A Hallo, Nicola Mein Konto        |
|-----------------------|--------------------------------------------------------------------|-------------------------------------|
| Home Pflanzen Zubehör |                                                                    |                                     |
| Kundankanta           |                                                                    |                                     |
| Kuntenkonto           |                                                                    |                                     |
|                       |                                                                    |                                     |
| Hallo, Nicolas Meyer  | Willkommen, Nicolas Meyer                                          |                                     |
| Übersicht             | Dies ist Ihre Kontoübersicht, wo Sie die Möglichkeit haben, Ihre I | etzten Kontoaktivitäten einzusehen. |
| Adressen              | Persönliche Daten                                                  | Gewählte Zahlungsart                |
| Zahlungsart           | Herr Nicolas Mever                                                 | Vorkasse                            |
| Bestellungen          | produktion@spaethsche-baumschulen.de                               |                                     |
| Merkzettel            |                                                                    |                                     |
| Abmelden              | Persönliche Daten ändern                                           | Zahlungsart ändern                  |
|                       |                                                                    |                                     |
|                       | Primäre Rechnungsadresse                                           | Primäre Lieferadresse               |
|                       | Späthsche Baumschulen Handel GmbH - Produktion                     | Entspricht der Rechnungsadresse     |
|                       | Herr Nicolas Meyer                                                 |                                     |
|                       | Späthstrasse 80/81<br>12437 Berlin                                 |                                     |
|                       | Deutschland                                                        |                                     |

In diesem finden Sie eine Übersicht aller wichtigen Informationen:

- Persönliche Daten (Name und Emailadresse)
- Adresse
- Zahlungsart
- Bestellungen: hier finden Sie eine Übersicht Ihrer Bestellungen
- Merkzettel: hier finden Sie Sie Pflanzen, die Sie zuvor markiert haben (siehe unten)

>

Leucanthemum x superb.'Real Neat' - Großblumige Garten-Margerite

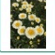

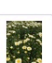

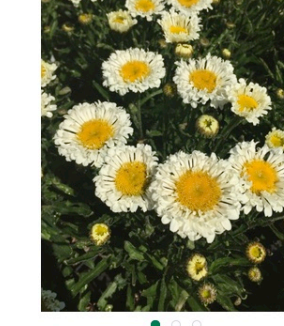

| Z,83 € *<br>zzgl. MwSt. zzgl. Vers<br>• Sie erhalten inr | andkos<br>nerhall | ten<br>o von 24 Stunden eine Versandbestä | tigur |
|----------------------------------------------------------|-------------------|-------------------------------------------|-------|
| 1                                                        | ~                 | In den Warenkorb                          |       |
| <ul> <li>auf Merkliste s</li> </ul>                      | etzter            | 4                                         |       |
| Artikel-Nr.:                                             |                   | 007073474550354                           |       |
| Qualität:                                                |                   | C 3                                       |       |
| Verpackungseinl                                          | neit:             | 21Stck./Lage                              |       |
|                                                          |                   |                                           |       |

Einfach hier klicken, um Pflanzen auf den Merkzettel zu setzen.

Pflanzensortiment durchsuchen

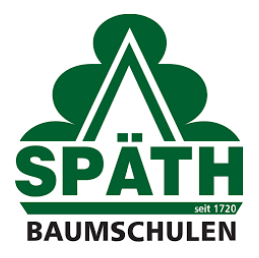

Nun können Sie in unserem Pflanzensortiment nach dem Pflanzen suchen, für die Sie sich interessieren. Klicken Sie dazu oben links auf der Seite auf das Wort "Home".

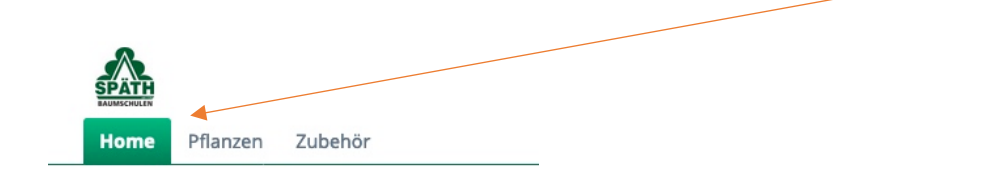

Sie werden auf die Startseite unserer Webseite weitergeleitet:

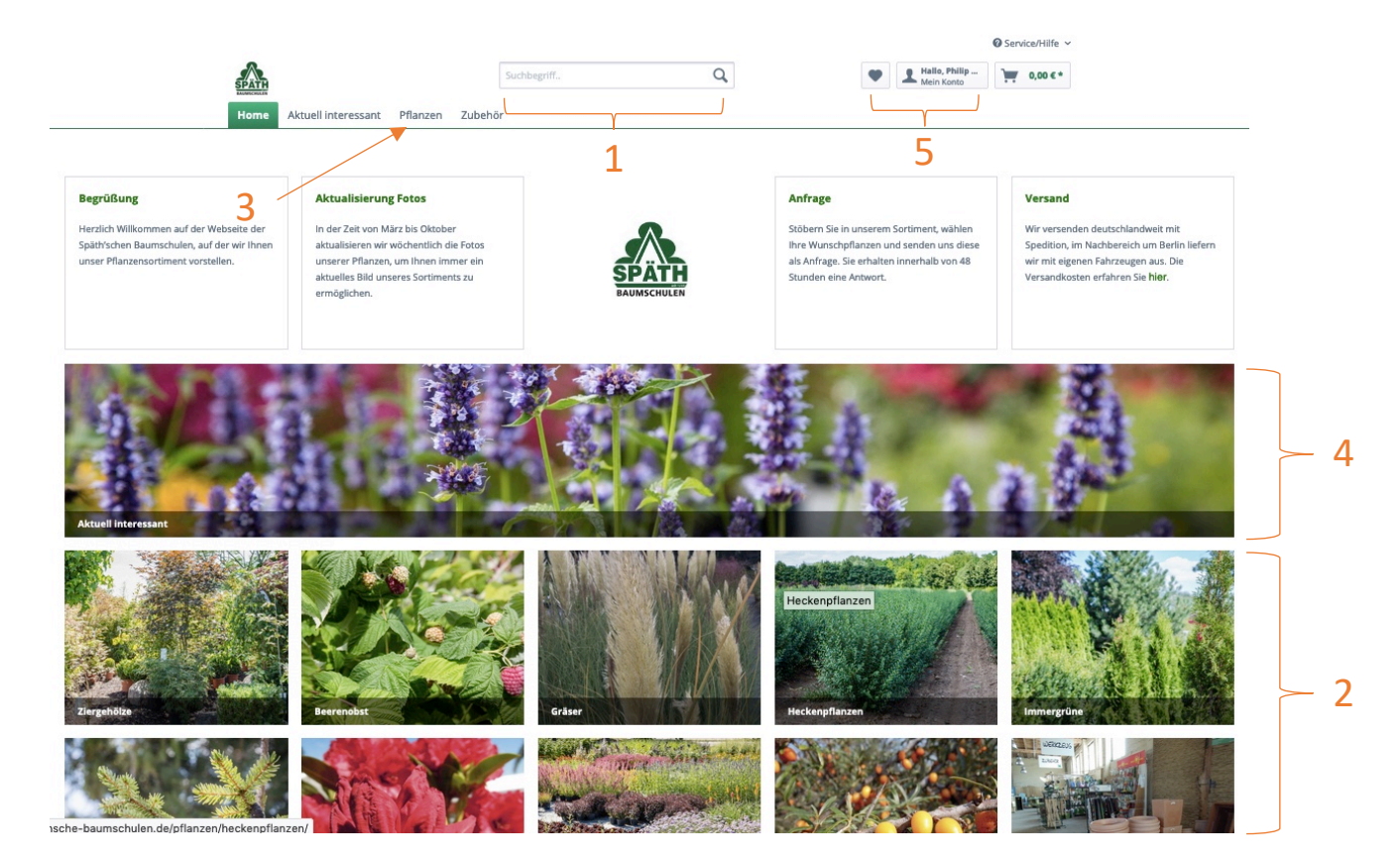

Um nach Pflanzen zu suchen, gibt es verschiedene Möglichkeiten:

1. Sie wissen welche Pflanzen Sie suchen

Schreiben Sie den botanischen oder deutschen Namen der Pflanze in das Suchfeld (1).

2. Sie wissen in welcher Pflanzenkategorie Sie suchen

Klicken Sie auf eine unserer 10 Kategorien (2).

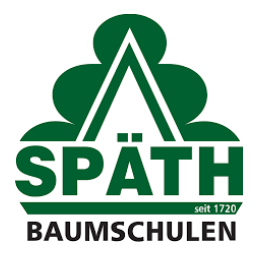

3. Sie wissen noch nicht genau wonach Sie suchen

Klicken Sie dazu auf das Wort "Pflanzen" und gelangen auf eine Übersichtsseite mit allen Pflanzen (3).

4. Sie möchten sich die aktuell interessanten Pflanzen mit Knospe, Blüte oder Herbstfärbung anzeigen lassen (4).

Weiterhin ist es möglich von dieser Seite wieder zurück in Ihr Kundenkonto zu gelangen. Klicken Sie dazu (5).

## Pflanzen auswählen und Anfrage versenden

Nehmen wir an Sie interessieren sich für Ziergehölze und haben auf der Startseite auf die Kategorie "Ziergehölze" geklickt. Sie werden auf die folgende Seite weitergeleitet:

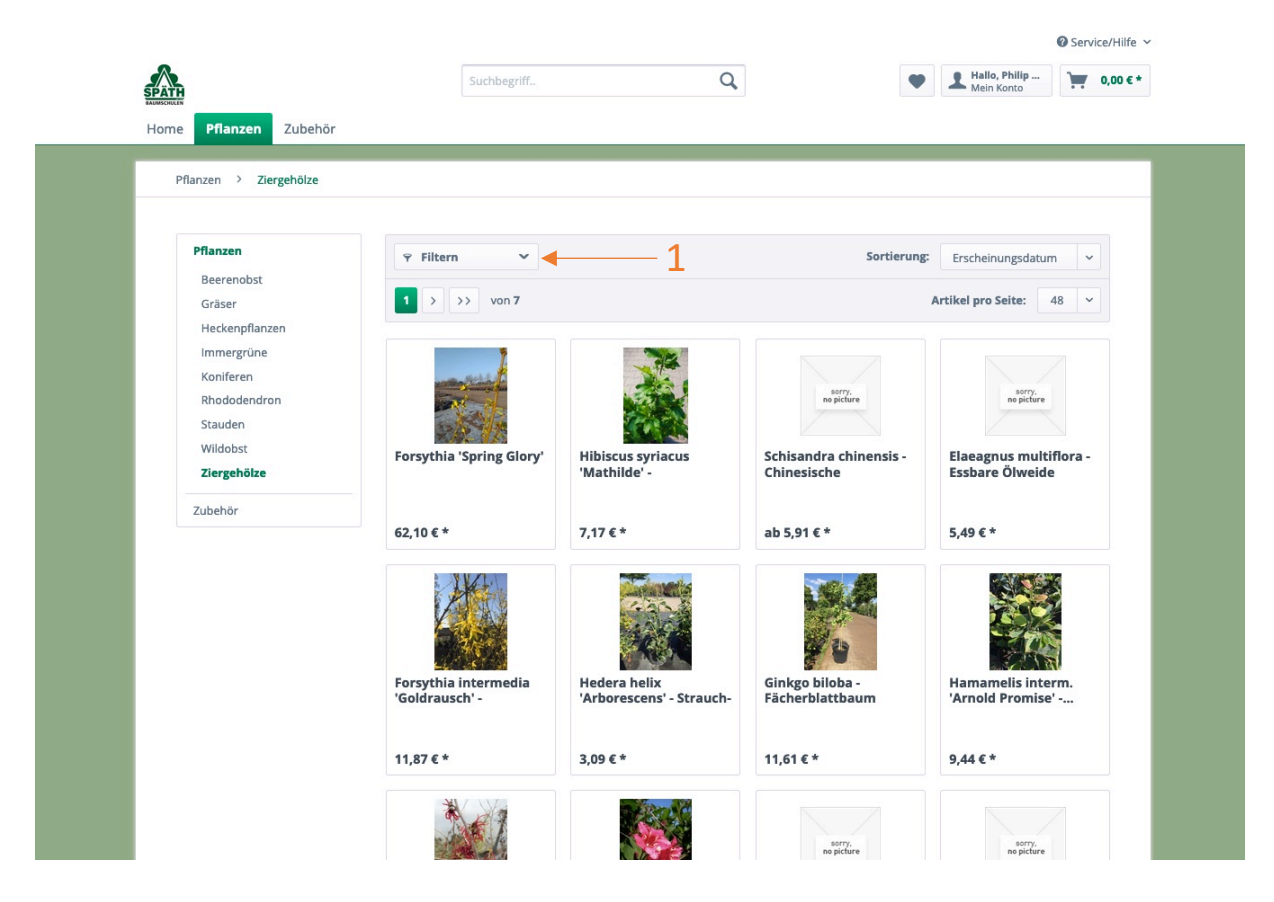

Auf dieser Seite finden Sie nun alle Pflanzen der Kategorie "Ziergehölze". Hier haben Sie die Möglichkeiten die Ziergehölze nach unterschiedlichen Merkmalen zu filtern. Klicken Sie dazu "Filter" (1).

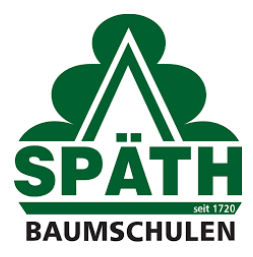

Nach dem Klicken wird das folgende Filtermenü ersichtlich:

| Gattung botanisch | ~ | Gattung deutsch | ~ | Standort      | ~ |
|-------------------|---|-----------------|---|---------------|---|
| Blütefarbe        | ~ | Blütezeit       | ~ | Herbstfärbung | ~ |
| Laubfärbung       | ~ | Erntezeit       | ~ | Fruchtfarbe   | ~ |

Hier können Sie z.B. nach der botanischen Gattung suchen, indem Sie auf "Gattung botanisch" klicken (1). Ein weiteres Menü öffnet sich, in dem Sie durch anklicken auswählen können.

| Gattung botanisch | ^ | Gattung deutsch | ~ | Standort      | ~ |
|-------------------|---|-----------------|---|---------------|---|
| Amelanchier       | 1 | Blütezeit       | ~ | Herbstfärbung | ~ |
| Forsythia 2       |   |                 |   |               |   |
| Berberis          |   | Erntezeit       | ~ | Fruchtfarbe   | ~ |
| Elaeagnus         |   |                 |   |               |   |
| Viburnum          |   |                 |   |               |   |
| Thuja             |   | 2               |   |               |   |
| Tamarix           | • | 3               |   |               |   |

Nehmen wir an Sie interessieren sich für die Gattung "Forsythia" und setzen den Haken (2). Durch Hoch- und Runterscrollen mit Ihrer Maus, werden Ihnen alle Gattungen angezeigt, die aktuell verkaufsfähig sind. Klicken Sie bitte nun noch einmal neben das Kästchen auf die Weißfläche (3) um die Auswahl zu bestätigen - siehe folgendes Bild Klick auf (4).

| Gattung botanisch | ~ | Gattung deutsch | ~ | Standort     |   | ~ |
|-------------------|---|-----------------|---|--------------|---|---|
| Blütefarbe        | ~ | Blütezeit       | ~ | Herbstfärbur | g | ~ |
| aubfärbung        | ~ | Erntezeit       | ~ | Fruchtfarbe  |   | ~ |

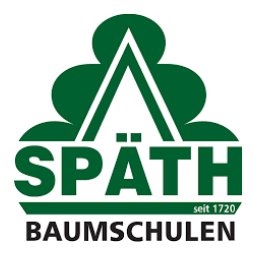

Nun erhalten Sie alle Forsythia angezeigt:

| Home Pflanzen Zubehör  |                                                                                                    |                      |                       |                         |
|------------------------|----------------------------------------------------------------------------------------------------|----------------------|-----------------------|-------------------------|
|                        |                                                                                                    |                      |                       |                         |
| Pflanzen > Ziergeholze |                                                                                                    |                      |                       |                         |
| Manua                  |                                                                                                    |                      |                       |                         |
| Beerenobst             | ♀ Filtern ✔                                                                                                    |                      | Sortierung:           | Erscheinungsdatum 🗸     |
| Gräser                 | ✓ Forsythia                                                                                                    |                      |                       |                         |
| Heckenpflanzen         |                                                                                                    |                      |                       |                         |
| Immergrüne             |                                                                                                    |                      |                       | Artikel pro Seite: 48 ~ |
| Koniferen              |                                                                                                    |                      |                       |                         |
| Stauden                |                                                                                                    | - Alter              | in miles              |                         |
| Wildobst               | and the second second se |                      |                       | sorry.<br>no picture    |
| Ziergehölze            | and the second                                                                                                    | a Alera              | AN CONTRACT           |                         |
| Zubehör                | Forsythia 'Spring Glory'                                                                                                    | Forsythia intermedia | Forsythia 'Lynwood' - | Forsythia intermedia    |
|                        |                                                                                                    | 'Goldrausch' -       | Forsythie             | 'Spectabilis' -         |
|                        |                                                                                                    |                      |                       |                         |
|                        | 62,10 € *                                                                                                    | 11,87 € *            | ab 3,25 € *           | ab 2,71 € *             |
|                        |                                                                                                    |                      |                       |                         |

Um nun eine Pflanze auszuwählen, klicken Sie auf die entsprechende Pflanze (Name oder Bild), z.B. (1).

Sie gelangen nun auf die Pflanzenseite, auf der Sie die Mengen auswählen können:

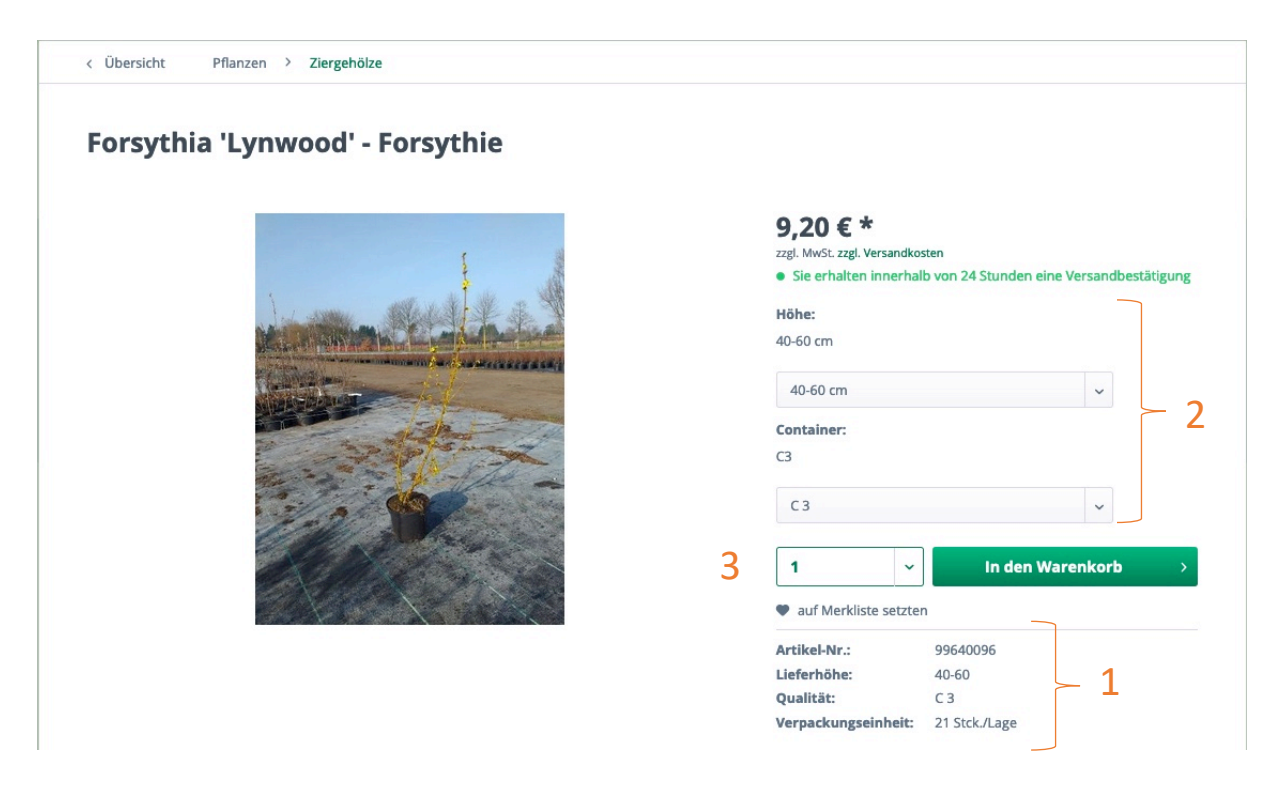

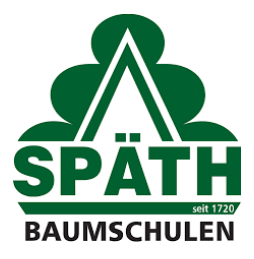

Folgende Informationen stehen Ihnen zur Verfügung (1):

- Artikel-Nr.
- Lieferhöhe
- Qualität
- Verpackungseinheit Stck./Lage

Je nach Pflanze können Sie die Lieferhöhe und Containergröße auswählen (2).

Die Menge wählen Sie über (3) aus und klicken dann "In den Warenkorb". Nach dem Klick erscheint folgendes Bild:

|                      |                                   |        |                  |                  | Weiter einkaufen                                       |          |
|----------------------|-----------------------------------|--------|------------------|------------------|--------------------------------------------------------|----------|
| SPATH<br>HAGMSCHILEN |                                   |        | Q                | L Hallo, Philip  | Der Artikel wurde erfolg<br>den Warenkorb gelegt       | reich in |
| Home Pflanzen        | Zubehör<br>Pflanzen > Ziergehölze |        |                  |                  | 10× Forsythia<br>'Lynwood' - Forsythie<br>40-60 cm C 3 | ×        |
| Forsythia            | a 'Lynwood' - For                 | sythie |                  | Zw<br>zzg        | ischensumme:<br>J. MwSt. <u>zzgl. Versandkosten</u>    | 92,00 €  |
|                      | -                                 |        |                  |                  | Anfrage finalisieren                                   | •        |
|                      |                                   |        | 9,20 € *         |                  | Warenkorb bearbeiten                                   | • • •    |
|                      |                                   |        | Sie erhalten inr | nden eine Versar |                                                        |          |

Hier haben Sie nun die Möglichkeit weiter nach Pflanzen zu suchen, klicken Sie dazu auf "Weiter einkaufen" (1).

Um die Anfrage abzuschicken, klicken Sie auf "Anfrage finalisieren" (2).

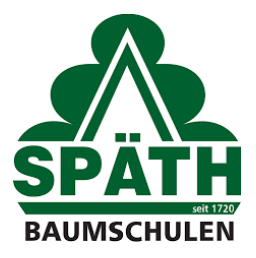

## Sie gelangen auf die folgende Seite:

| 2 Ich habe die <u>AGB</u> Ihres Shops gelesen und I                                                      | oin mit deren Geltung einverstanden.                 |                                      |
|----------------------------------------------------------------------------------------------------|------------------------------------------------------|--------------------------------------|
| echnungs- und Lieferadresse                                                                              |                                                      | Zahlung und Versand                  |
| <b>lusterfirma</b><br>inkauf<br>lerr Philip Ehlers<br>lusterstrasse 1<br>2345 Musterstadt<br>leutschland | Abweichende Lieferadresse hinzufügen                 | Zahlungsart: Rechnung<br>Versandart: |
| Adresse ändern<br>der andere Adresse wählen                                                              |                                                      | Ändern                               |
| ier haben Sie die Möglichkeit Pflanze                                                                    | n, die Sie nicht in unserem Shop gefunden haben, anz | ufragen:                             |

Bestätigen Sie bitte, dass Sie die AGB gelesen haben und mit ihnen einverstanden sind (1).

Im Kommentarfeld (2) können Sie Pflanzen anfragen, die Sie nicht in unserem Shop gefunden haben.

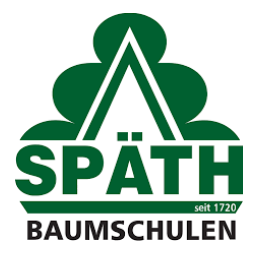

Im unteren Teil der Seite haben Sie die Möglichkeit den VK brutto an Ihren Kunden je Pflanzen einzutragen (1), diesen drucken wir dann für Sie auf das Pflanzenetikett.

Mit dem Klicken auf "Anfrage absenden" (2) bekommt unser Vertriebsinnendienst Ihre Anfrage und wird sich kurzfristig mit einem Angebot auf Sie zukommen.

| rtikel |                                                                             | Anz     | ahl         | zzgl. Mwst. | Summe    |   |
|--------|-----------------------------------------------------------------------------|---------|-------------|-------------|----------|---|
| maler  | Forsythia 'Lynwood' - Forsythie 40-60 cm C 3                                |         |             |             |          |   |
|        | Artikel-Nr.: 99640096                                                       | 10      | ~           | 6,44 €      | 92,00 €  | 3 |
|        | Sie erhalten innerhalb von 24 Stunden eine Versandbestätigung               |         |             |             |          |   |
|        | Gattung botanisch: Forsythia, Gattung deutsch: Forsythie, Standort: sonnig, |         |             |             |          |   |
|        | April, Herbstfärbung: gelb, Laubfärbung: grün                               |         |             |             |          |   |
|        | VK Brutto an Ihren Kunden                                                   |         |             | 1           |          |   |
|        |                                                                             | Sumr    | ne:         |             | 92,00 €* |   |
|        |                                                                             | Versa   | ndkosten:   |             | 0,00 €*  |   |
|        |                                                                             | Gesa    | mtsumme:    |             | 98,44 €  |   |
|        |                                                                             | Gesan   | ntsumme ohn | e MwSt.:    | 92,00 €  |   |
|        |                                                                             | zzgl. 7 | % MwSt.:    |             | 6,44 €   |   |
|        |                                                                             |         |             |             |          |   |

2